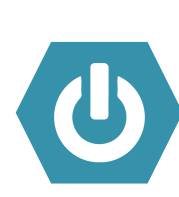

¿Primera vez iniciando sesión?

empower

- Presione y mantenga presionado el botón de Encender/Apagar para prender el iPad.
- 2. Suelte el botón cuando aparezca la manzana en la pantalla.
- 3. Cuando termine de encenderse, verá la imagen de pantalla bloqueada.
- **4.** Presione el botón de Home (el que está debajo de la pantalla).
- Si está en una escuela, el iPad se debería conectar automáticamente a la red de WiFi de okcps-secure. Si no, siga los pasos 5 y 6 y seleccione el WiFi okcps-secure.
- 5. Ubique y seleccione el ícono de "Settings".
- 6. En la parte izquierda de la pantalla, seleccione "WiFi".
- Si está en casa, en la parte derecha, seleccione el WiFi de su hogar o su punto portátil de WiFi y luego ingrese la contraseña.
- ¿Aún no funciona? Hable con su maestro, o llame al 587-4357 de lunes a viernes de 7:30am-4:30pm

Vea el otro lado de este documento para consejos de solucionar problemas con el dispositivo móvil.

1 Presione y mantenga presionado el botón de encender en la parte de arriba del iPad

2. Suelte el botón cuando aparezca la manzana.

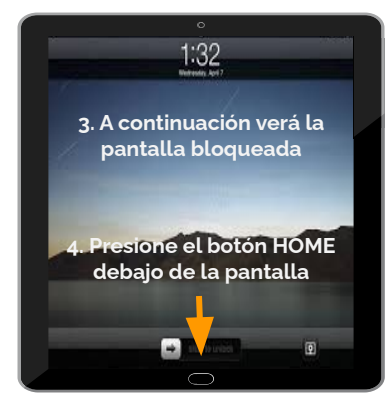

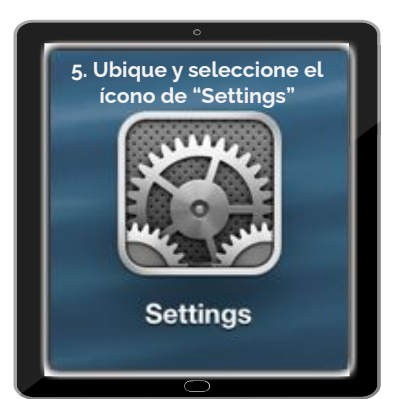

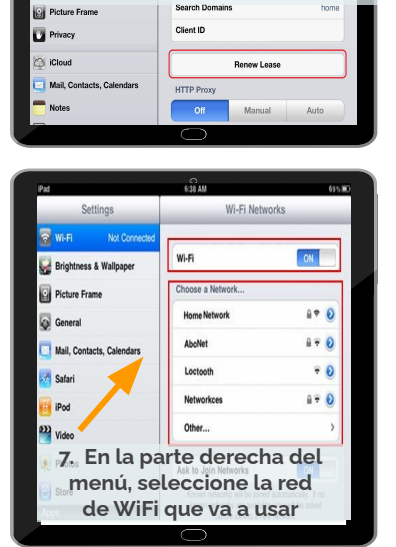

6. Ubique y seleccione "WiFi"

Forget this Networl

BootP Static

192,168.0,199

Airplane Mode

Do Not Disturb

Bluetooth

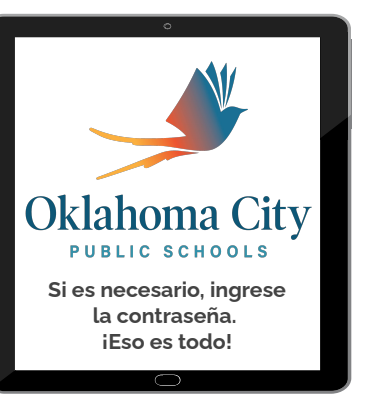

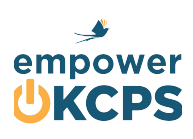

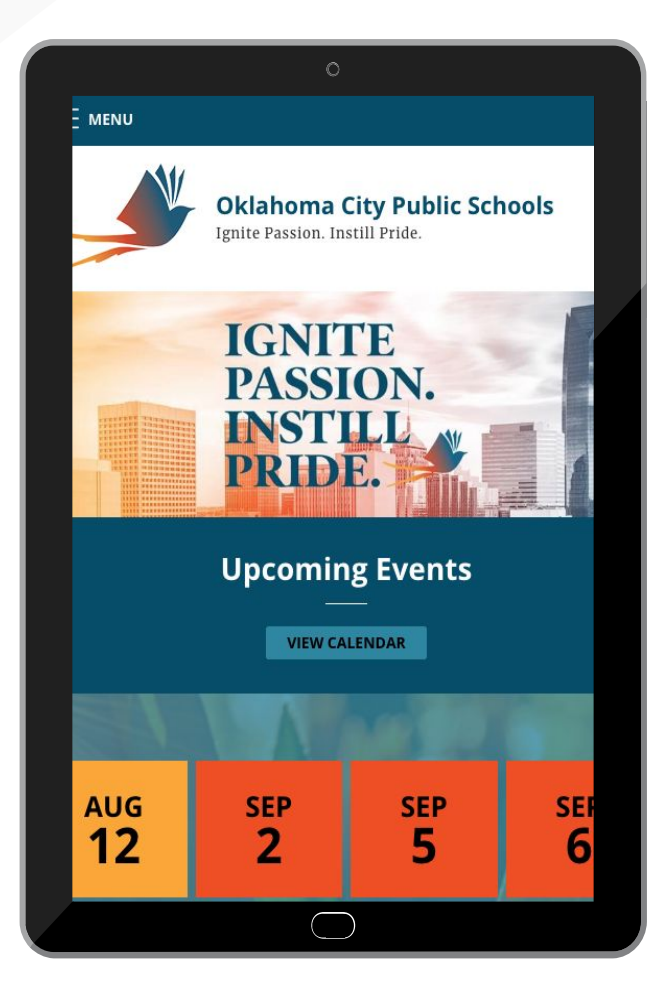

¿Está iniciando sesión por primera vez? Vea el otro lado de este documento.

Solución de Problemas con el iPad

## A. Apague el dispositivo

- 1. Mantenga presionado el botón de volumen y el botón superior al mismo tiempo hasta que aparezca la barra deslizante.
- 2. Deslice el botón en la pantalla para apagar el dispositivo.
- 3. Espere 30 segundos para que se apague el iPad.
- 4. Espere otros 30 segundos.
- 5. Presione el botón de la parte superior del iPad para encenderlo de nuevo.

## B. Revise su conexión

- 1. ¿Está conectado al internet?
  - 2. Vea el otro lado de este documento.
  - 3. Haga clic aquí para consejos con la conexión
  - 4. (o visite https://bit.ly/okcpsconexion)

## C. ¿Aún tiene problemas?

- 1. <u>Revise estos 10 consejos de tecnología</u>
- 2. (o visite bit.ly/consejosdetecnologia)

## D. ¿Aún no funciona?

- 1. Comuníquese con el maestro de su estudiante.
- 2. Siga los procedimientos de reparación de su escuela.
- Llame al 587-4357 de lunes a viernes de 7:30am a 4:30pm.